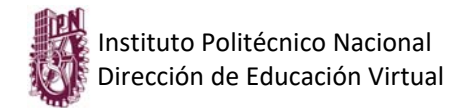

## Sistema Webex Teams

Es una aplicación para el trabajo en equipo continuo con reuniones de vídeo, mensajes de grupo, uso compartido de archivos y pizarra.

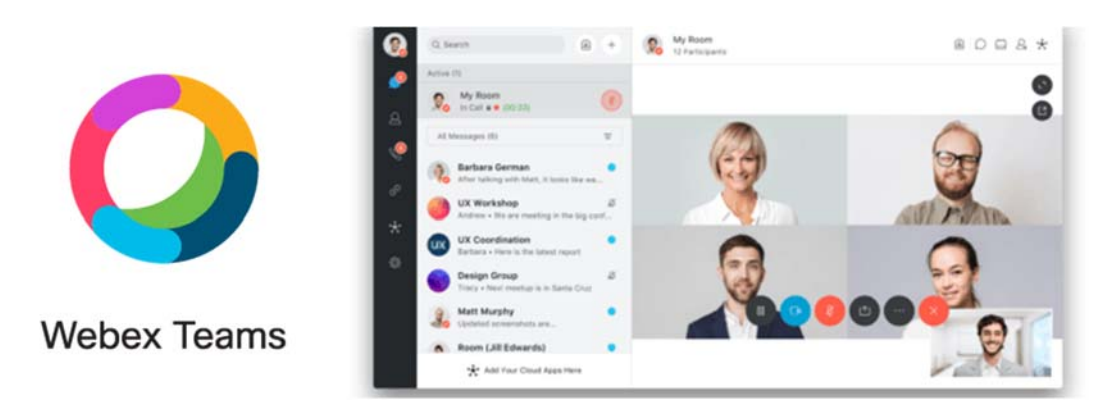

Para acceder a los espacios de Webex Teams, siga los siguientes pasos:

- 1. Proporcionar los siguientes datos, al siguiente correo <u>dmce\_upev@ipn.mx</u> :
  - Correo electrónico y Nombre.
  - Unidad Académica a cuál pertenece
  - Nombre de la materia

.

2. Verificar su bandeja de recepción, el cual deberá de recibir un correo de CISCO, un ejemplo:

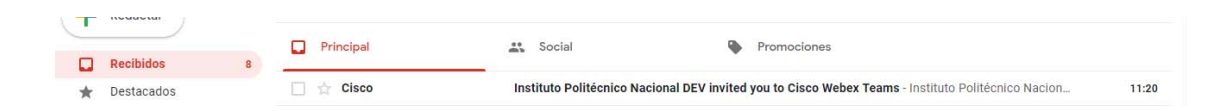

3. Acedemos al mensaje recibido y nos muestra el siguiente mensaje:

| 0 | ۰. | 8 | 0 6;                 | D 9                              | £                                         |                                        | T CH B | 4 | > 1 | E |
|---|----|---|----------------------|----------------------------------|-------------------------------------------|----------------------------------------|--------|---|-----|---|
|   |    |   | altalta<br>cisco     | Webex                            |                                           |                                        |        |   |     |   |
|   |    |   | Wel                  | come                             | to Cisco                                  | Webex                                  |        |   |     |   |
|   |    |   | Теа                  | ms.                              |                                           |                                        |        |   |     |   |
|   |    |   | instituto<br>Teams   | Politiknico N<br>Cick here to    | laconal DEV sent y                        | ou a message on Webex                  |        |   |     |   |
|   |    |   | With We<br>Instituto | bex Teams, t<br>Politilicriico N | tiere's no more mee<br>lacional DEV wants | tings about the meeting<br>you to join |        |   |     |   |
|   |    |   | Join                 | Instituto Pe                     | illècnico Naciona                         | DEV now                                |        |   |     |   |
|   |    |   | Learn m<br>together  | W tude and                       | bex Teams, where t                        | leams do their best work               |        |   |     |   |
|   |    |   |                      |                                  |                                           |                                        |        |   |     |   |

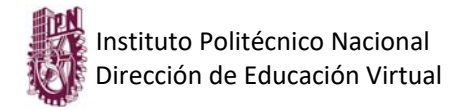

4. Damos un "clic", en la barra azul donde dice "Join Instituto Politécnico Nacional DEV now", y nos abrirá una nueva página,

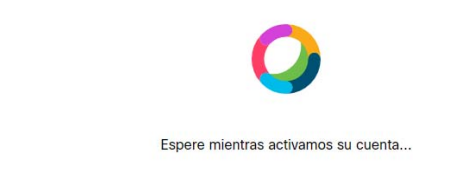

5. Y nos solicitara, crear una contraseña, con los siguientes requisitos:

|                                                                                | Requisitos de la contraseña         |
|--------------------------------------------------------------------------------|-------------------------------------|
|                                                                                | Debe contener                       |
|                                                                                | Al menos 1 número                   |
| Crear una contraseña para comenzar a                                           | Al menos 0 letras mayúsculas        |
| realizar llamadas y enviar mensajes                                            | Al menos 0 letras minúsculas        |
|                                                                                | Al menos 0 caracteres especiales    |
| Contrasena                                                                     | (!, #, &)                           |
| Crear cuenta                                                                   | 6-256 caracteres                    |
|                                                                                | No debe contener                    |
|                                                                                | Palabras fáciles de adivinar        |
|                                                                                | Su nombre o su dirección de         |
|                                                                                | correo electrónico                  |
| 0                                                                              |                                     |
|                                                                                |                                     |
| Introduzca su n                                                                | ombre                               |
| Introduzca su n<br>Las personas a las que llame o envie r                      | ombre<br>nensajes verán este nombre |
| Introduzca su n<br>Las personas a las que llame o envie r<br>Aquí va su nombre | ombre<br>nensajes verán este nombre |

- 6. Una vez activada la cuenta, tenemos dos opciones de acceso:
  - A. Es ingresar vía web, en la siguiente dirección <u>https://teams.webex.com/</u>, e introducimos el correo proporcionado y el password creado.

| Introduzca su dirección de correo<br>electrónico                                    |
|-------------------------------------------------------------------------------------|
| Introduzca su dirección de correo<br>electrónico<br>Dirección de correo electrónico |

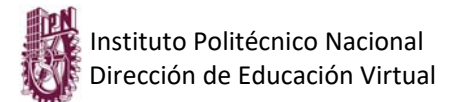

B. La otra vía es a través del aplicativo, para escritorio el cual podremos descargar del siguiente link, <u>https://www.webex.com/downloads.html/</u> y seleccionamos "Webex Teams".

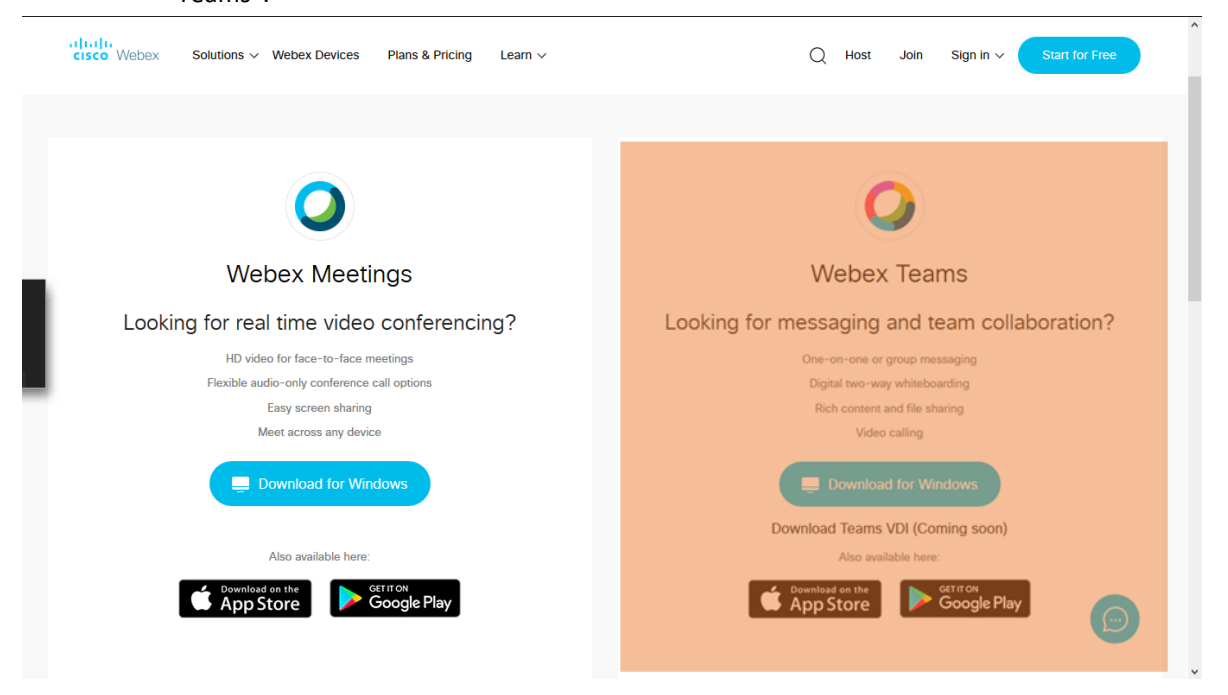

Una vez instalado, nos solicitara el correo y contraseña, previamente creados, y nos mostrara la bienvenida a nuestro espacio y una explicación de cómo navegar en el aplicativo.

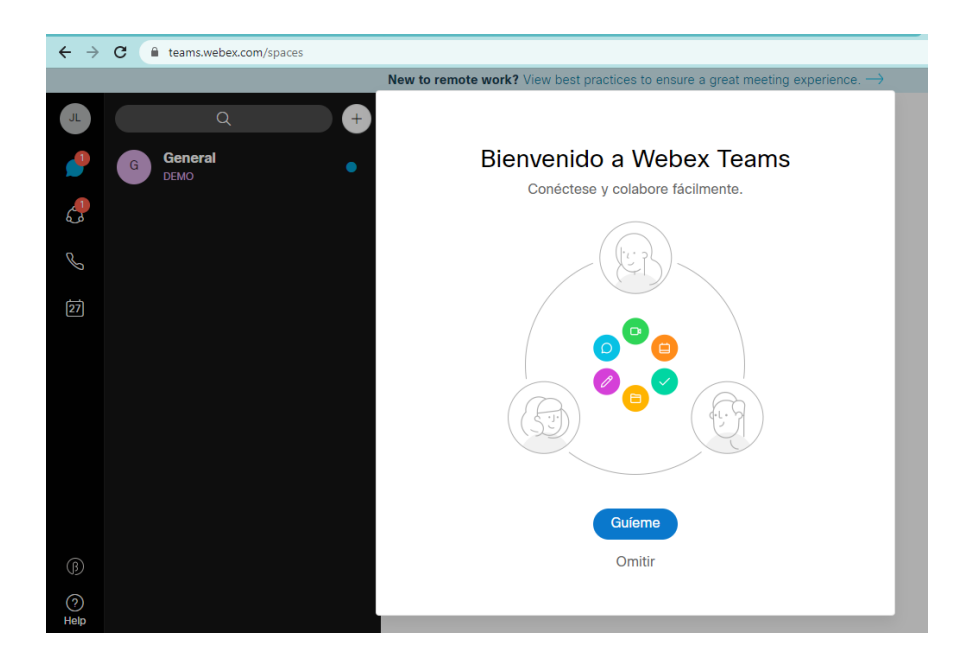

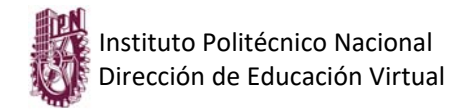

## Como usar su espacio de Webex teams

En este apartado, abordaremos los aspectos fundamentales de como crear y llevar una "Reunión Virtual con Webex Teams".

- ← → C 🔒 teams.webex. DS **Bienvenido a Webex Teams** Conéctese y colabore fácilmente 6 ŝ Así es como colabora B en Webex Teams 28 · Enviar mensajes Crear equipos Realizar llamadas Iniciar reuniones y entrar a estas Omitir Siguiente
- 7. En la pantalla principal del sistema, nos aparecen estos 5 iconos:

No posicionaremos en el siguiente icono, para poder crear nuestros espacios:

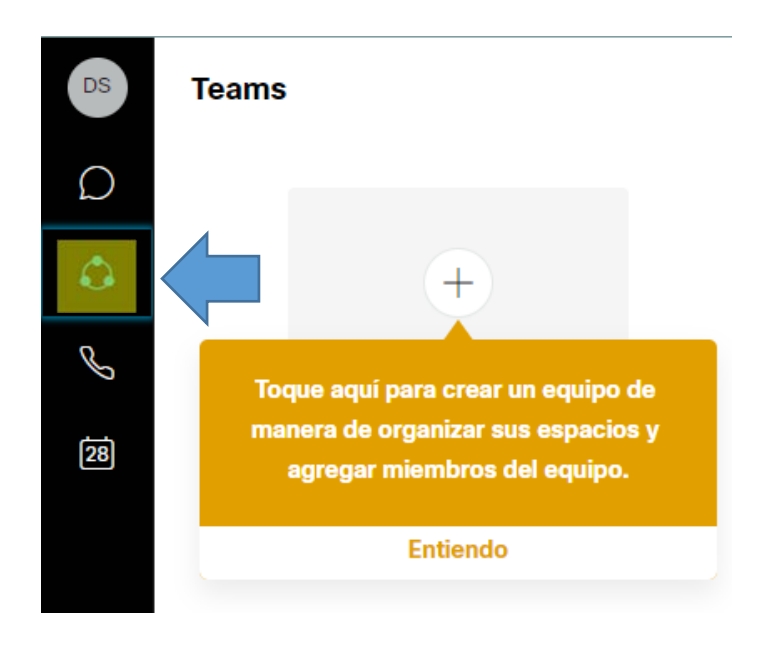

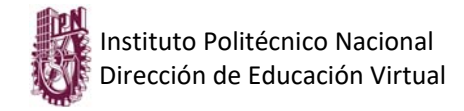

Posteriormente no solicita la siguiente información, del espacio:

| Webex Teams |                                                                        |
|-------------|------------------------------------------------------------------------|
| Ø           |                                                                        |
| 4           | Crear un equipo                                                        |
| 4           | ser su departamento o las personas con las que trabaje en un proyecto. |
|             | NOMBRE DE LA MATERIA                                                   |
| J           | NOMBRE DEL PROFESOR                                                    |
| 28          |                                                                        |
|             |                                                                        |
|             |                                                                        |
|             | Crear                                                                  |

Una vez creado el espacio lo ubicaremos en el mismo espacio donde lo creamos:

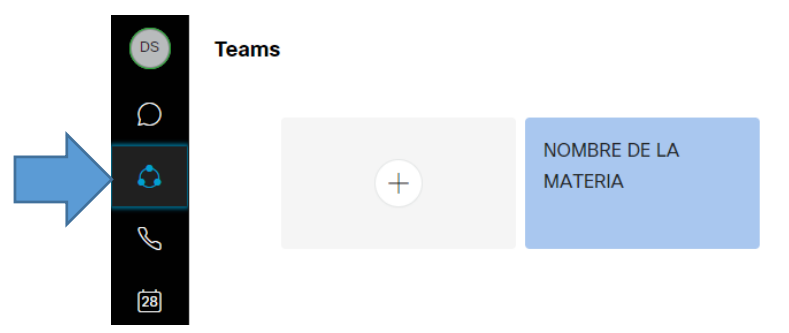

Acedemos al espacio que creamos, donde se nos presentara así y damos un clic en "General":

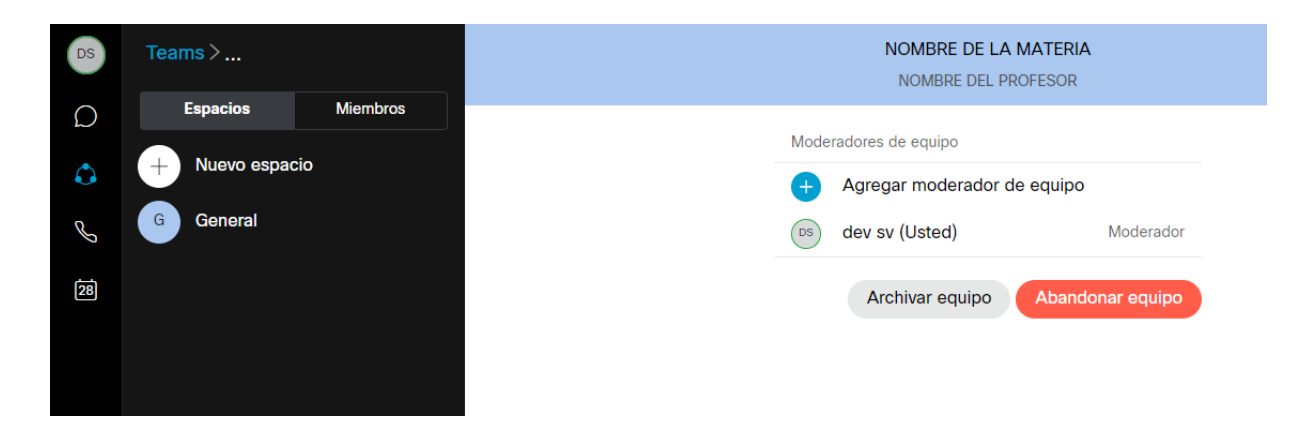

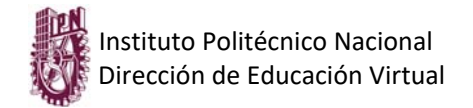

Una vez echo clic, tenemos la siguiente ventana:

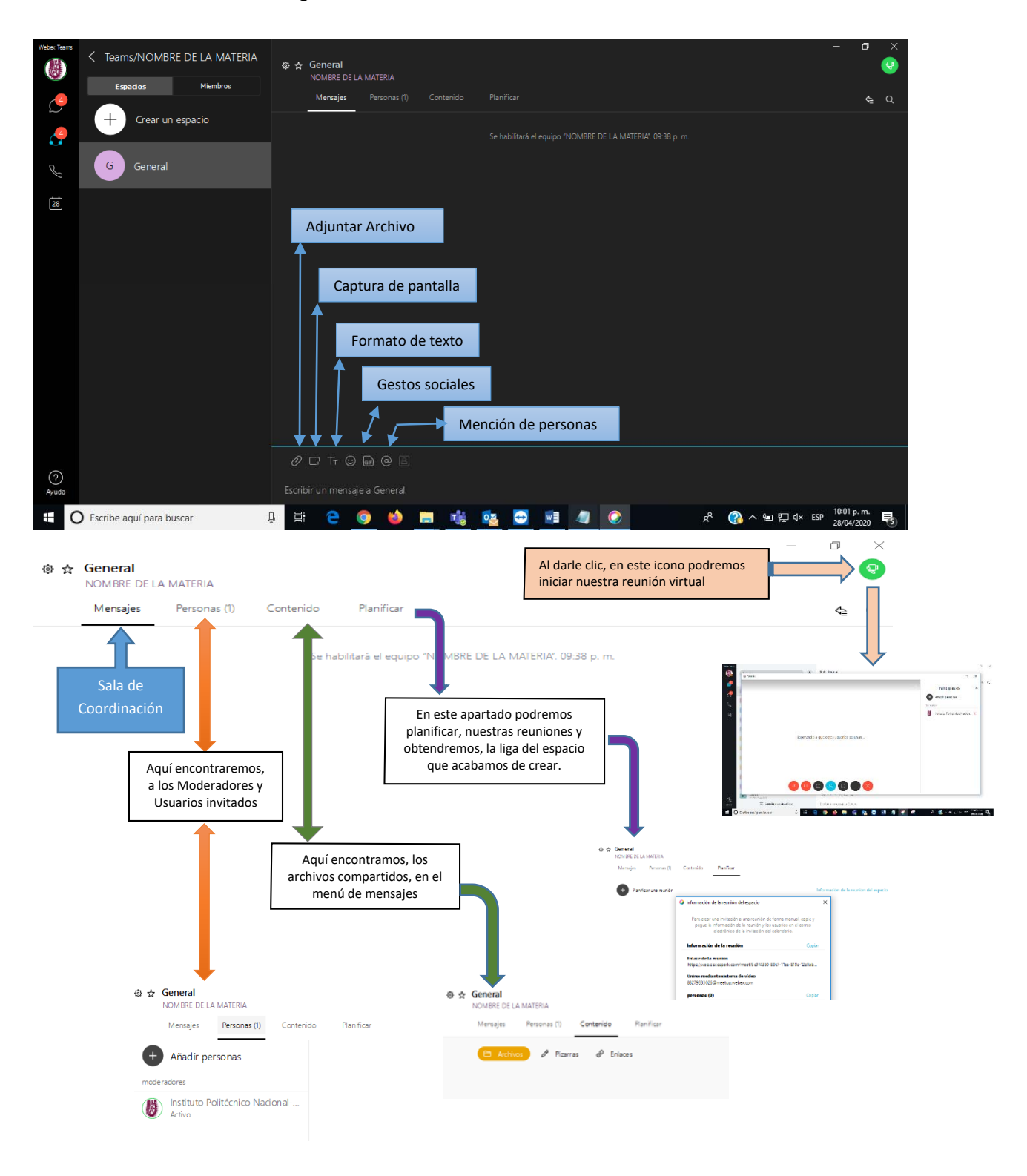